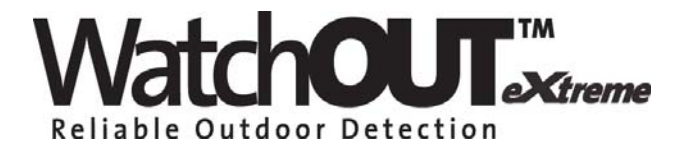

### **Dual Technology Outdoor Detector**

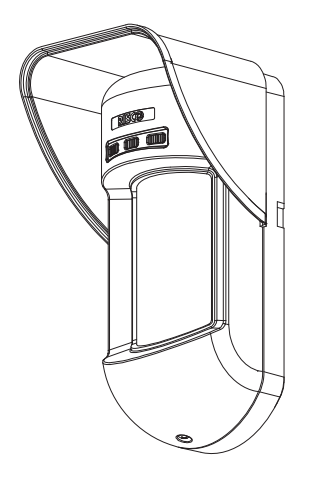

# WatchOUT 315DT

Installation Instructions - Relay & BUS Modes

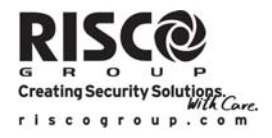

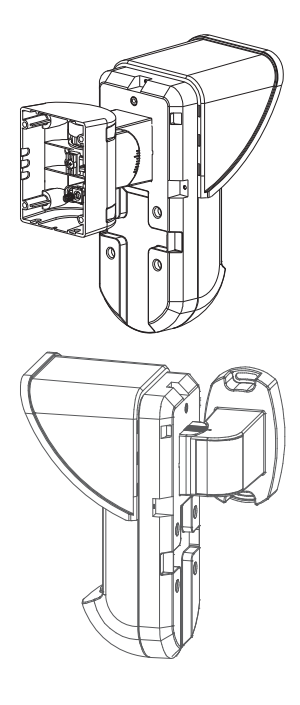

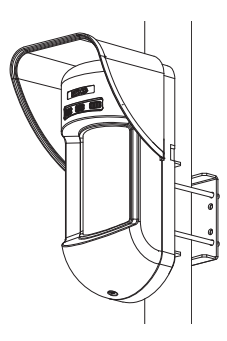

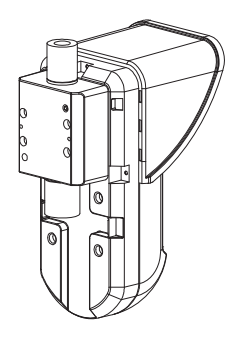

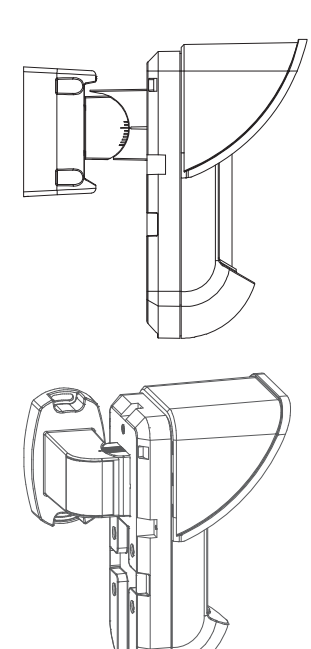

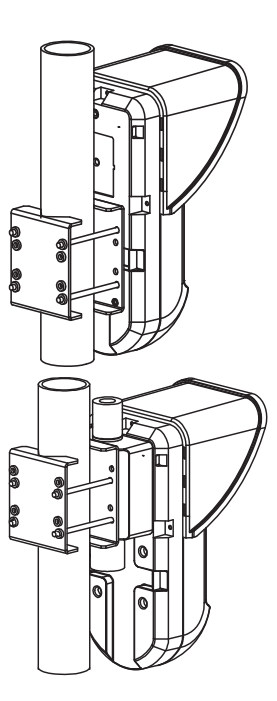

## **Table of Contents**

| Relay Mode Installation                | .4 |
|----------------------------------------|----|
| Introduction                           | .4 |
| Mounting                               | .4 |
| Mounting Considerations                | .4 |
| Wall Mount Installation                | .5 |
| Flat Mounting:                         | .5 |
| 45 angle Mounting (Lett side mounting) | .6 |
| Terminal Wiring                        | .6 |
| DIP Switch Settings                    | 7  |
| Mierowaya Adiustmont                   |    |
| Walk test                              | .7 |
| LEDs Display                           | .7 |
| Relay Mode / BUS Mode Jumper           | .8 |
| Standard Swivel Installation           | .8 |
| Wall Mounting                          | .8 |
| Swivel Conduit Mounting                | .8 |
| Replacing a Lens1                      | 10 |
| Lenses Types1                          | 11 |
| Technical Specification1               | 12 |
| Ordering Information1                  | 12 |
| UL Compliance Section1                 | 12 |
| BUS Mode Installation1                 | 13 |
| Introduction1                          | 13 |
| Terminal Wiring1                       | 13 |
| DIP Switch Settings1                   | 13 |
| ProSYS Programming1                    | 14 |
| New System Parameters1                 | 16 |

EN

### **Relay Mode Installation**

### Introduction

RISCO Group's Dual Technology Outdoor Detector, WatchOUT 315DT, is a unique detector with signal processing based on two Passive Infrared (PIR) channels and two Microwave (MW) channels. The detector can operate as a regular relay detector connected to any control panel, or as a BUS accessory when connected to RISCO Group's ProSYS control panel via the RS485 BUS, thus having unique remote control and diagnostic capabilities.

The instructions describe herein, describe the WatchOUT 315DT in Relay & BUS mode.

### Mounting

#### Mounting Considerations

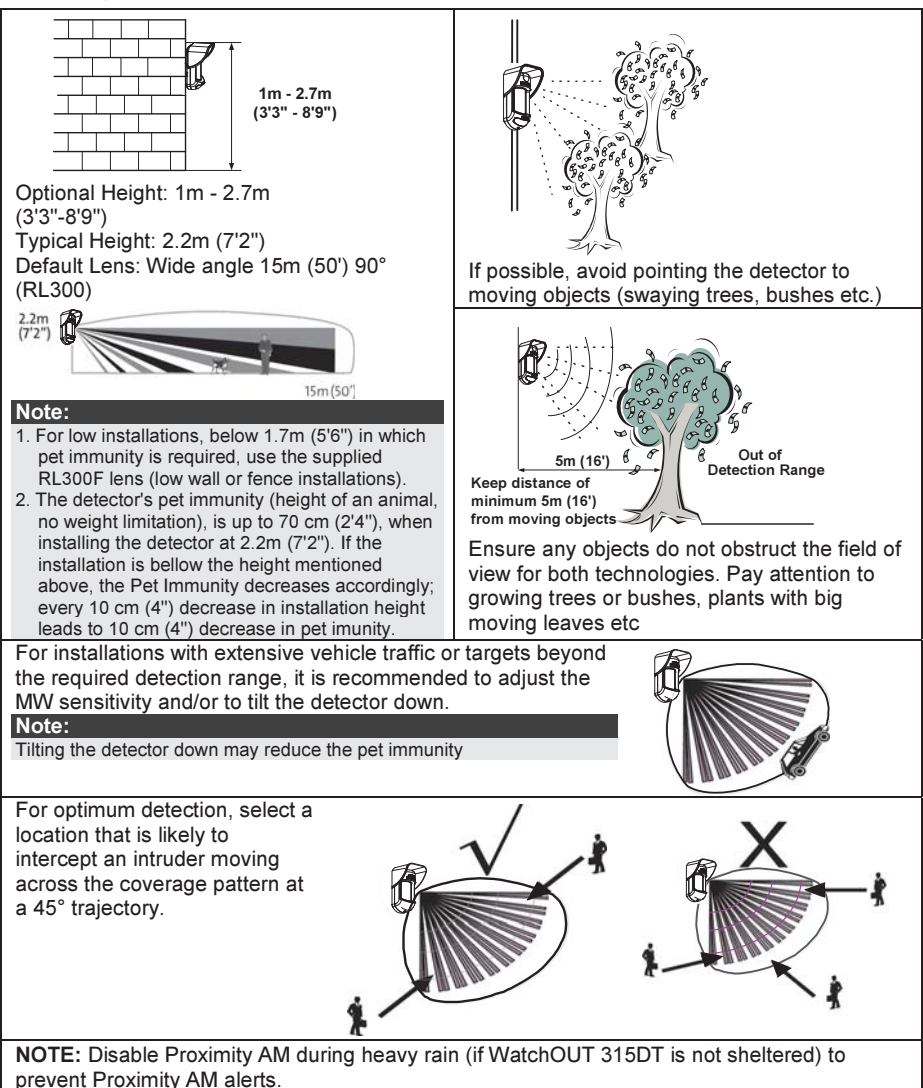

### Wall Mount Installation

#### Note:

The installation knockouts numbering are marked on the back plate.

- 1. Open WatchOUT front cover (unlock C1, Figure 1).
- 2. Release internal base (unlock I1, Figure 2).

3. Select mounting installation as follows:

#### Flat Mounting:

Open knockouts on external base (Figure 3).

- B1 B4: Wall mounting knockouts
- T1: Back tamper knockout
- W2 / W3: wires entry knockouts

# 45° angle Mounting (Left side mounting)

- a. Open knockouts on external base (Figure 3)
  - L1, L2: Left mounting knockouts
  - T3: Left tamper knockout
  - W5 / W6: Wire entry knockouts
- b. Remove tamper spring.
- c. Replace tamper bracket (Item 1) with supplied flat tamper bracket (Item 2).

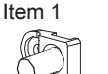

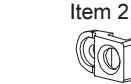

- d. Insert Tamper lever B onto T5 and T3 and secure screw A (Figure 3).
- Insert external wires through external base W2, W3 (Flat Mounting) or W5, W6 (Left side mounting) (Figure 3).
- 5. Secure external base to the wall.
- 6. Insert external wires and tamper wires through internal base (Figure4).
- 7. Secure internal base to external base (lock 11, Figure2).
- 8. Close the front cover (Lock C1, Figure1) after wiring and setting DIP switches.
- 9. Walk test the detector.

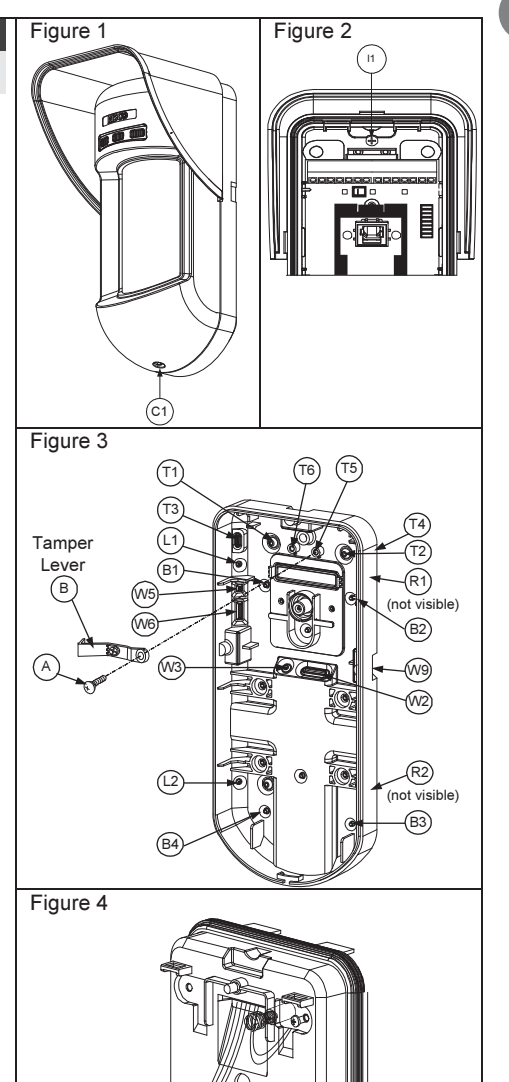

| Note:                                   |                                                                                           |        |  |  |  |  |  |  |
|-----------------------------------------|-------------------------------------------------------------------------------------------|--------|--|--|--|--|--|--|
| For 45° right side installation use the | For 45° right side installation use the equivalent units on the external base as follows: |        |  |  |  |  |  |  |
| Knockouts Description                   | Left                                                                                      | Right  |  |  |  |  |  |  |
| Mounting Knockouts                      | L1, L2                                                                                    | R1, R2 |  |  |  |  |  |  |
| Tamper spring knockouts                 | T1,T3                                                                                     | T2,T4  |  |  |  |  |  |  |
| Tamper screw anchor                     | T5                                                                                        | T6     |  |  |  |  |  |  |
| Wiring Knockouts                        | W5, W6                                                                                    | W7, W8 |  |  |  |  |  |  |

ΞN

#### Figure 5 **Changing Back Tamper position** Left Side The back tamper is by default secured on the right Tamper side of the internal base (rear view). If you wish to 6 move it to the left side (rear view), do the following **Right Side** (Figure 5): Tamper 1. Remove tamper screw 1 in order to release the 7) tamper from position 7. 2. Ensure tamper spring 2 rests over tamper wire base 4. 3. Ensure plastic tamper bracket 3 rests over both 2 and 4. 4. Secure tamper screw 1 into 3 over position 6. 2 Notes:

1. Verify that you hear a "Click" when attaching the tamper spring to the wall.

2. For pole installation, the tamper can be moved to the bottom right-hand side of the internal base.

### **Terminal Wiring**

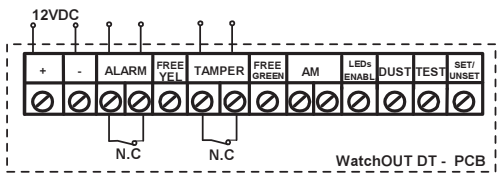

| +,-      | 12 VDC                                                                                |  |  |  |  |  |  |  |  |
|----------|---------------------------------------------------------------------------------------|--|--|--|--|--|--|--|--|
| ALARM    | N.C relay, 24VDC , 0.1A                                                               |  |  |  |  |  |  |  |  |
| FREE YEL | This terminal is a free pin that can be used to connect wires and EOL resistors       |  |  |  |  |  |  |  |  |
| TAMPER   | N.C switch, 24VDC , 0.1A                                                              |  |  |  |  |  |  |  |  |
| FREE     | This terminal is a free pin that can be used to connect wires and EOL resistors       |  |  |  |  |  |  |  |  |
| GREEN    |                                                                                       |  |  |  |  |  |  |  |  |
| AM       | Normally closed AM relay output (24VDC, 0.1A) indicates Anti Masking alarm or any     |  |  |  |  |  |  |  |  |
|          | trouble in the detector (not including dust/dirty lens).                              |  |  |  |  |  |  |  |  |
|          | The Proximity AM enables receiving sabotage alerts before the detector is             |  |  |  |  |  |  |  |  |
|          | damaged or masked, using both microwave channels.                                     |  |  |  |  |  |  |  |  |
|          | Note:                                                                                 |  |  |  |  |  |  |  |  |
|          | When DIP8 is defined as Enabled this relay also opens momentarily when a Proximity AM |  |  |  |  |  |  |  |  |
|          | attempt occurs.                                                                       |  |  |  |  |  |  |  |  |
| LED      | Used to remotely control the LEDs when <b>DIP1</b> is set to ON.                      |  |  |  |  |  |  |  |  |
| ENABLE   | Enable: input is +12V OR no terminal connection                                       |  |  |  |  |  |  |  |  |
|          | Disable: Connect the input to 0V                                                      |  |  |  |  |  |  |  |  |
| DUST     | N.O. collector max 70 mA. Indicates that the lens is dirty and requires cleaning.     |  |  |  |  |  |  |  |  |
| TEST     | Used to perform remote alarm testing to the detector by applying 0 volts to this      |  |  |  |  |  |  |  |  |
|          | terminal.                                                                             |  |  |  |  |  |  |  |  |
|          | Success: Alarm relay is momentary opened.                                             |  |  |  |  |  |  |  |  |
|          | Failure: AM relay is opened                                                           |  |  |  |  |  |  |  |  |
| SET/     | This input enables to control Anti-masking and LEDs operation in accordance to        |  |  |  |  |  |  |  |  |
| UNSET    | the system status, Set (Arm) / Unset (Disarm).                                        |  |  |  |  |  |  |  |  |
|          | While the system is armed this feature prevents an intruder from gaining              |  |  |  |  |  |  |  |  |
|          | knowledge of the detector's status and disables Anti-masking detection.               |  |  |  |  |  |  |  |  |
|          | System Status Input Status AM Relay LEDs                                              |  |  |  |  |  |  |  |  |
|          | Set (Arm) 0V Off Off                                                                  |  |  |  |  |  |  |  |  |
|          | Unset (Disarm) 12V or no connection On* On**                                          |  |  |  |  |  |  |  |  |
|          | * DIP/ IS ON (Anti masking enabled)                                                   |  |  |  |  |  |  |  |  |
|          | (+12V OR no terminal connection)                                                      |  |  |  |  |  |  |  |  |
| 1        |                                                                                       |  |  |  |  |  |  |  |  |

### **DIP Switch Settings**

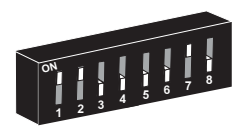

Factory Defaults

DIP 1: LEDs operation On: LEDs Enabled Off: LEDs Disabled DIP 2-3: Detection Sensitivity

| Sensitivity                                  | DIP2 | DIP3 |  |  |  |  |
|----------------------------------------------|------|------|--|--|--|--|
| Low                                          | Off  | Off  |  |  |  |  |
| Mid                                          | Off  | On   |  |  |  |  |
| Normal (Default)                             | On   | Off  |  |  |  |  |
| Maximum* On On                               |      |      |  |  |  |  |
| * In maximum sensitivity sway recognition is |      |      |  |  |  |  |

disabled to achieve maximum sensitivity

### **Microwave Adjustment**

Adjust Microwave coverage area by using the trimmer on the PCB.

### Walk test

Two minutes after applying power, walk test the protected area to verify proper operation.

For installations on uneven surfaces slide the PCB inside the internal base to the appropriate setting according to the desired height (1.0m, 1.5m, 2.2m, 2.7m) as printed on the bottom left corner of the PCB or use the standard swivel accessory.

# For reducing the detection range, slide the PCB <u>up</u> or tilt the swivel <u>down</u>.

#### LEDs Display

| LED      | State                           | Description                                                       |  |  |  |  |
|----------|---------------------------------|-------------------------------------------------------------------|--|--|--|--|
| YELLOW   | Steady                          | Indicates PIR detection                                           |  |  |  |  |
| _        | Flashing                        | Indicates Active IR AM (Anti mask) detection                      |  |  |  |  |
| GREEN    | Steady Indicates MW detection   |                                                                   |  |  |  |  |
|          | Flashing                        | shing Indicates Proximity AM detection                            |  |  |  |  |
| RED      | Steady                          | Indicates ALARM                                                   |  |  |  |  |
|          | Flashing                        | Indicates malfunctioned communication with ProSYS (BUS mode only) |  |  |  |  |
| All LEDs | Flashing (One<br>after another) | Unit initialization on power up                                   |  |  |  |  |
| Nataa    |                                 |                                                                   |  |  |  |  |

#### Notes:

1. DIP-Switch 1 should be in ON position to enable LED indications.

Only one LED is active at any one time. For example, in the case of both PIR and MW detection, either the steady YELLOW LED or the steady GREEN LED is displayed (the first to detect), followed by the Alarm RED

3. In order to prevent the analysis of detection technologies such as PIR, Microwave, Active IR AM and Proximity AM, set DIP Switch 6 (SW1) to ON. Only the red LED will be activated.

PCB 1.00M 2.20M 2.70M

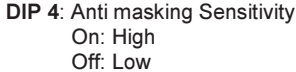

- DIP 5: Detector's optics On: Barrier / Long range Off: Wide angle
- DIP 6: Red LED /3 LED On: Red LED only Off: 3 LEDs
- DIP 7: Anti masking operation On: Enabled Off: Disabled
- DIP 8: Proximity AM On: Enabled Off: Disabled

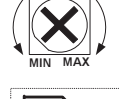

### Relay Mode / BUS Mode Jumper

J-BUS jumper (located on the PCB between the red and green LEDs) is used to define the detector's mode of operation as follows:

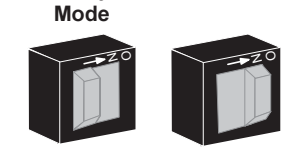

BUS Mode

Relav

### **Standard Swivel Installation**

The Outdoor detector packaging contains a standard swivel for flexible installation. Please follow the instructions below for mounting the detector with the Standard Swivel:

- 1. Open WatchOUT front cover (Unlock C1, Figure1).
- 2. Release internal base (Unlock I1, Figure 2).
- 3. Open knockouts on external base (Figure 6, Detail B)
  - W1: Wires knockout
  - S1,S2: Knockouts for securing external base to Standard Swivel
  - S3: External base locking screw knockout
- 4. On the swivel accessory remove the required swivel cable wiring knockout S2, S7 or S9 (Figure 6, Detail A).
- Remove back tamper from the internal base (see "Changing Back Tamper Position" paragraph) and connect it to S5 (Figure 6, Detail A) on the Standard Swivel.
   Note:

Ensure that you see the engraved UP mark on the upper front face of the swivel.

6. Select the mounting installation type as follows:

Wall Mounting

- a. Insert external cable wiring through knockouts S2, S7 or S9 and extract them (including the tamper wires) through the Swivel Wires Passage (Figure 6, Detail B).
- b. Secure swivel to the wall through holes S1, S3, S6 and S8.

Swivel Conduit Mounting (using Conduit Metal Swivel Adaptor - CSMA, Figure 6, Detail A)

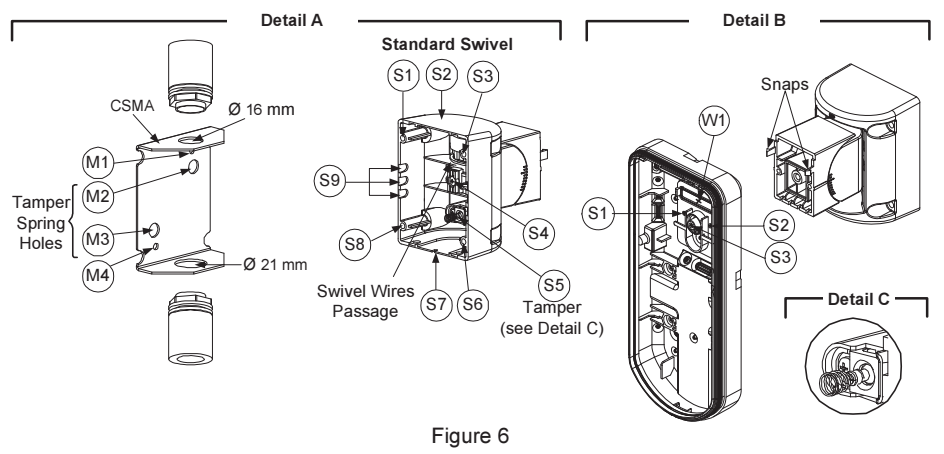

#### Note:

The CSMA is required when wall external wiring is used and protection pipe is required. The CSMA should be ordered separately - P/N RA300SC0000A.

- a. Choose the direction upon which to mount the CSMA according to the required diameter: 16mm (0.63 inches) or 21mm (0.83 inches).
- b. Insert conduit to the CSMA.

- c. Secure CSMA to the wall through points (M1, M4).
- d. Insert external cables and tamper wires from the conduit through the swivel wires passage of the swivel (Figure 6, Detail A).
- e. Secure swivel to the wall through holes S1, S3, S6 and S8. Note:

The Tamper spring S5 (Figure 7) should make contact with the wall through the tamper spring holes M2 or M3 on the CSMA. Make sure to hear the tamper "Click" when connecting to the wall.

- Insert tamper wires and external cable wiring from Standard Swivel through knockout W1 on the external base (Figure 6, Detail B).
- 8. Connect the external base to the swivel using the dedicated snaps (Figure 7).

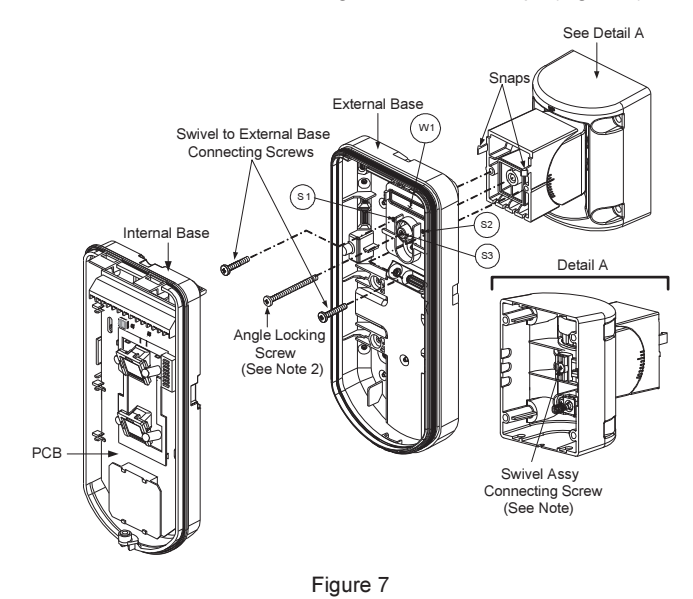

#### Note:

Do not open or close the Swivel Assy Screw since it is used for connecting the swivel parts only.

- 9. Secure external base to swivel with two screws fastened to knockouts S1 and S2 (Figure 7).
- 10. Insert the supplied angle locking screw from the external base through the angle locking screw knockout S3 on the external base to the standard swivel (Figure 7).
- 11. Tilt and Rotate the Standard Swivel to the desired position. Once the Standard Swivel is in the desired position, secure the angle locking screw.
- 12. Line up the internal base onto the external base. Insert all wiring cables through the internal base.
- 13. Secure internal base to external base (Lock I1, Figure 2).
- 14. To readjust the Standard Swivel when the PCB is installed (Figure 7):
  - a. Bend down the black foam located below the RED LED on the PCB (enough to reach the Swivel locking screw).
  - b. Use a Philips screwdriver to release the locking screw (see Figure 8).
  - c. Tilt and/or Rotate the Standard Swivel to the desired position.
  - d. Secure the angle locking screw.

#### Note:

When marks on the two movable parts are aligned (Figure 8), the Standard Swivel is in  $0^{\circ}$  vertical /horizontal position. Each click from this position represents shifting of  $5^{\circ}$  in vertical / horizontal position.

15. Close the front cover (Lock C1, Figure 1) and walk test the detector.

#### Note:

The screw has to pass through External Base and locked to the swivel.

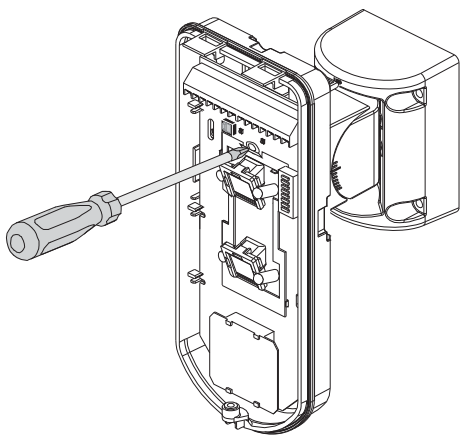

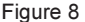

### **Replacing Lenses**

- 1. Unlock the six screws that hold the lens holding sleeve from the back of the front cover.
- 2. To release the protective sleeve, gently push the lens from the external side of the front cover.
- 3. Disconnect the lens from the sleeve by gently pushing the lens clips that secure it to the sleeve.
- 4. Replace the lens. Place the 4 clips of the lens into the matching holes on the sleeve.
- 5. Insert the protective sleeve back into place on the front cover. Pay attention to place the sleeve over the sealing rubber.
- 6. Secure the 6 holding screws back to their place.

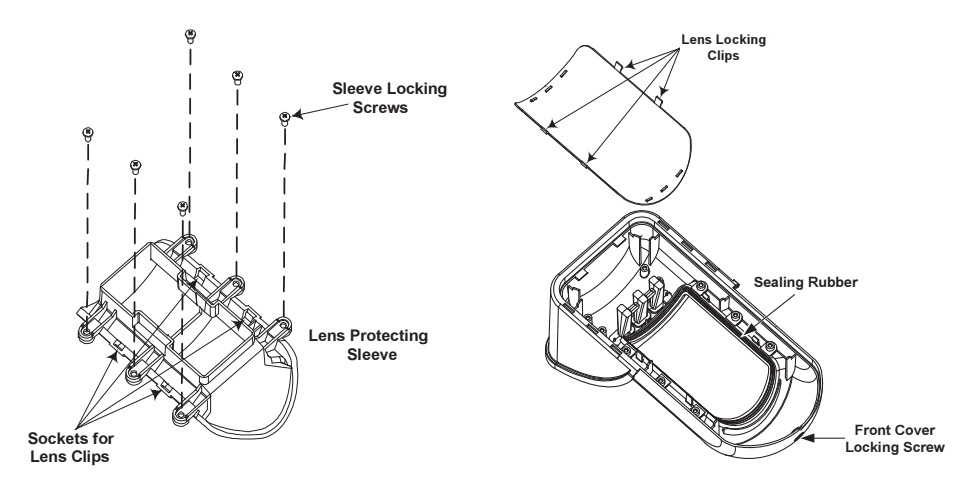

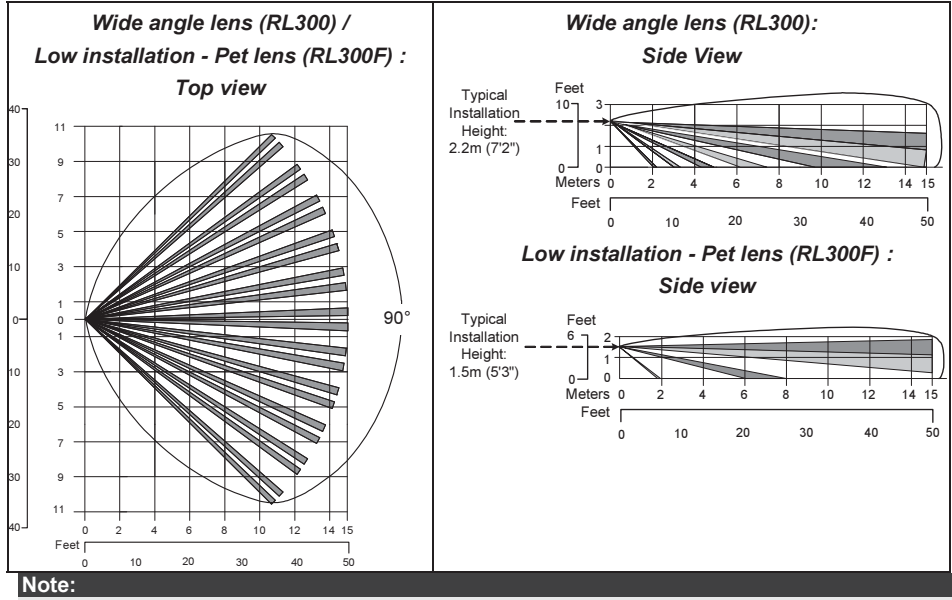

The detector's Pet Immunity (height of an animal, no weight limitation), is up to 70 cm (2'4"), when installing the detector at 2.2m (7'2"). If the installation is bellow the height mentioned above, the Pet Immunity decreases accordingly; every 10 cm (4") decrease in installation height leads to 10 cm (4") decrease in pet imunity.

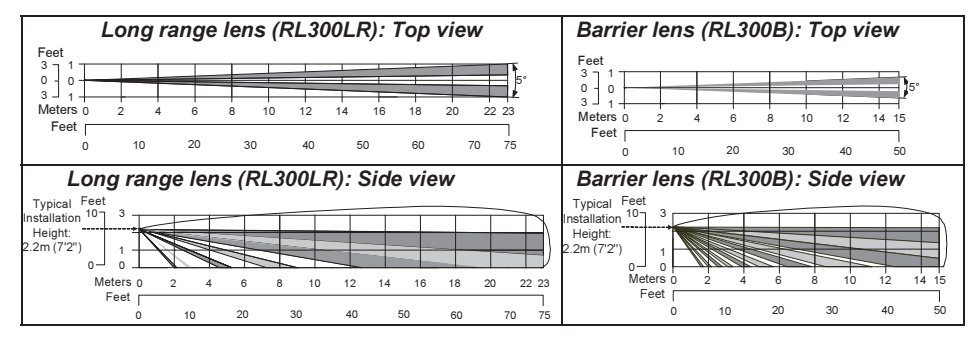

ΕN

### **Technical Specification**

| Electrical                    |                                        |  |  |  |  |
|-------------------------------|----------------------------------------|--|--|--|--|
| Current consumption           | 30mA at 12 VDC (Stand by)              |  |  |  |  |
|                               | 42mA at 12 VDC (MAX with LED ON)       |  |  |  |  |
| Voltage requirements          | 9 -16 VDC                              |  |  |  |  |
| Alarm contacts                | 24 VDC, 0.1A                           |  |  |  |  |
| AM contacts                   | 24 VDC, 0.1A                           |  |  |  |  |
| Dust output                   | Open collector 70mA max                |  |  |  |  |
| Physical                      |                                        |  |  |  |  |
| Size: LxWxD                   | 230 x 123 x 124mm (9 x 4.8 x 4.88 in.) |  |  |  |  |
| Weight                        | 0.632 Kg (1.4lb)                       |  |  |  |  |
| Environmental                 |                                        |  |  |  |  |
| RF immunity                   | According to EN50130-4                 |  |  |  |  |
| Operating/Storage temperature | -30°C to 60°C (-22°F to 140°F)         |  |  |  |  |

\* PIR technology is limited in rough environmental conditions.

### **Ordering Information**

#### Standard Units

| Model                                                                                                    | Description          |  |  |  |  |  |
|----------------------------------------------------------------------------------------------------|----------------------|--|--|--|--|--|
| WatchOUT 315DT                                                                                                    | WatchOUT DT + Swivel |  |  |  |  |  |
| Note:                                                                                                    |                      |  |  |  |  |  |
| Each of the detectors contains a standard swivel and 3 replacement lenses (P/N engraved on the Lens) 1.7m low installation pet (RL300F), long-range (RL300R) and barrier lens (RL300B). |                      |  |  |  |  |  |

#### Accessories Kits

| Model   | Description                           | Weight            |
|---------|---------------------------------------|-------------------|
| RA300B  | WatchOUT Barrier Swivel Kit           | 0.1 Kg (0.23 lb)  |
| RA300P  | WatchOUT Pole Adaptor Kit             | 0.25 Kg (0.55 lb) |
| RA300C  | WatchOUT Conduit Adaptor Kit          | 0.6 Kg (1.27 lb)  |
| RA300HS | WatchOUT Demo Housing                 |                   |
| RA300SC | WatchOUT Swivel Metal Conduit Adaptor | 1Kg (2.2 lb)      |

#### Camera Option

| Model          | Description                       |
|----------------|-----------------------------------|
| WatchOUT VC1   | WatchOUT Camera Cover Adaptor     |
| WatchOUT VC017 | WatchOUT Narrow Camera            |
| WatchOUT VC053 | WatchOUT Wide Camera              |
| WatchOUT VCPS  | WatchOUT Camera 220V Power Supply |
| WatchOUT VCPS  | WatchOUT Camera 120V Power Supply |

### **UL** Compliance Section

To comply with UL, note the following:

- The unit is intended for outdoor installation where unwanted alarms are tolerable. If not, it
  is recommended to connect it to the trouble circuit of a listed compatible control unit.
- A dead zone of 5 ft should be considered during installation.
- The camera option is not UL listed.
- Disclaimer: PET feature has not been tested or verified by UL.
- 0.6 power factor inductive load can be used on the relays.
- Relay mode is intended to be connected to listed compatible control unit or power supply that provides 4 hours of standby power.
- It may be necessary to set detector at maximum sensitivity to achieve maximum distance.
- Do not connect the DUST output to a UL listed product.
- When the detectors are connected to the BUS of the ProSYS panel, the detectors are to be powered from either the ProSYS (Version 7.55) panel or a listed compatible burglar alarm power supply that has an output voltage range that does not exceed 9-16 vdc, has a minimum of 4 hrs. of standby power, and is suitable for mercantile use.

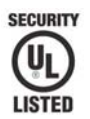

Only P/N: RK315DT00USB is UL approved

### **BUS Mode Installation**

### Introduction

The information in this section relates to WatchOUT 315DT installation in BUS Mode only. Up to 32 BUS detectors can be installed on the ProSYS RS485 BUS, saving cabling time and enabling remote control and diagnostics.

### **Terminal Wiring**

| +,-           | Used for the connection of 12VDC power supply. Connect the (+) terminal to the AUX RED and the (–) terminal to the COM BLK of the ProSYS terminals                                                                                                    |
|---------------|----------------------------------------------------------------------------------------------------|
| YELLOW        | Used for data communication with the ProSYS. Connect to the terminal to the BUS YEL of the ProSYS                                                                                                    |
| GREEN         | Used for data communication with the ProSYS. Connect to the terminal to the BUS GRN of the ProSYS                                                                                                    |
| TAMPER        | Used for the wiring for tamper detection, see below                                                                                                    |
| LED<br>ENABLE | Used for the wiring for tamper detection, see below                                                                                                    |
| Note:         |                                                                                                    |
| All (         | between the second second sector between the second second s |

All terminals that are not mentioned in the table above are unused.

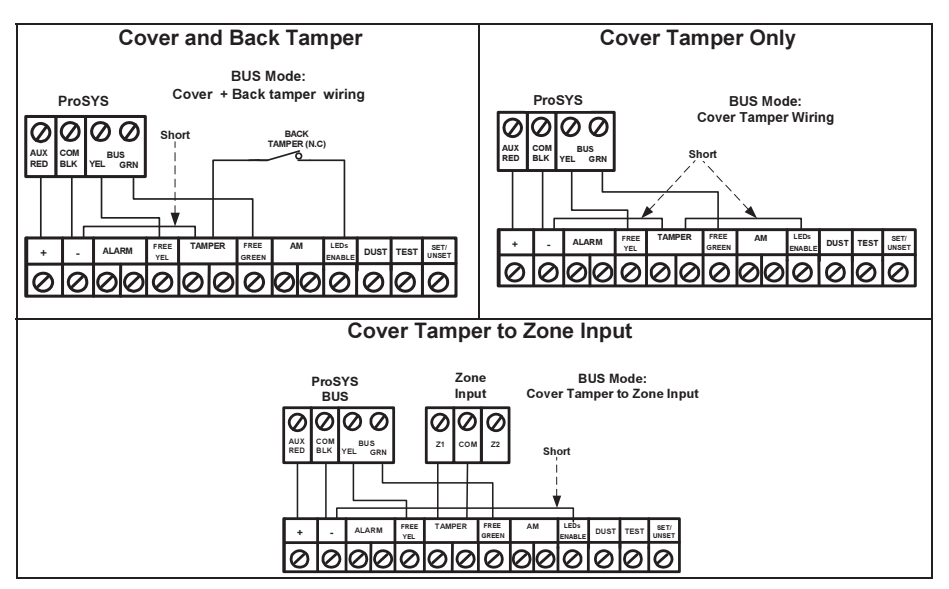

### **DIP Switch Settings**

| DIP Switch<br>Number | Description                                                                                                    |
|----------------------|----------------------------------------------------------------------------------------------------|
| 1 - 5                | Used to set the detector ID number. Set the ID number in the same way as for<br>any other ProSYS accessory (Refer to the ProSYS installation instruction<br>manual) |
| 6 - 8                | Not used                                                                                                    |

#### WatchOUT ID: DIP Switches 1 - 5

| ID | 1   | 2   | 3   | 4   | 5   |   | ID | 1   | 2   | 3   | 4   | 5  |
|----|-----|-----|-----|-----|-----|---|----|-----|-----|-----|-----|----|
| 01 | OFF | OFF | OFF | OFF | OFF |   | 17 | OFF | OFF | OFF | OFF | ON |
| 02 | ON  | OFF | OFF | OFF | OFF |   | 18 | ON  | OFF | OFF | OFF | ON |
| 03 | OFF | ON  | OFF | OFF | OFF |   | 19 | OFF | ON  | OFF | OFF | ON |
| 04 | ON  | ON  | OFF | OFF | OFF | ] | 20 | ON  | ON  | OFF | OFF | ON |
| 05 | OFF | OFF | ON  | OFF | OFF |   | 21 | OFF | OFF | ON  | OFF | ON |
| 06 | ON  | OFF | ON  | OFF | OFF |   | 22 | ON  | OFF | ON  | OFF | ON |
| 07 | OFF | ON  | ON  | OFF | OFF |   | 23 | OFF | ON  | ON  | OFF | ON |
| 08 | ON  | ON  | ON  | OFF | OFF |   | 24 | ON  | ON  | ON  | OFF | ON |
| 09 | OFF | OFF | OFF | ON  | OFF |   | 25 | OFF | OFF | OFF | ON  | ON |
| 10 | ON  | OFF | OFF | ON  | OFF |   | 26 | ON  | OFF | OFF | ON  | ON |
| 11 | OFF | ON  | OFF | ON  | OFF |   | 27 | OFF | ON  | OFF | ON  | ON |
| 12 | ON  | ON  | OFF | ON  | OFF |   | 28 | ON  | ON  | OFF | ON  | ON |
| 13 | OFF | OFF | ON  | ON  | OFF |   | 29 | OFF | OFF | ON  | ON  | ON |
| 14 | ON  | OFF | ON  | ON  | OFF |   | 30 | ON  | OFF | ON  | ON  | ON |
| 15 | OFF | ON  | ON  | ON  | OFF | ] | 31 | OFF | ON  | ON  | ON  | ON |
| 16 | ON  | ON  | ON  | ON  | OFF |   | 32 | ON  | ON  | ON  | ON  | ON |

### **ProSYS Programming**

The following section describes the additional software programming options, added to the ProSYS software, that concern the settings of the WatcOUT DT as a BUS detector. Up to 32 BUS detectors can be added to the system (16 in ProSYS 16) and each of them comes at the expense of a zone in the system.

It is recommend reading and fully understanding the ProSYS Installation and User Manuals, before programming the WatchOUT.

#### Notes:

The WatchOUT is compatible with the ProSYS software Version 4.xx and above. The WatchOUT can be programmed via the U/D Software from UD Version 1.8 and above. For maximum operation stability, it is best NOT to exceed a total of 300 meters (1000 feet) of wiring when connecting the WatchOUT to the BUS.

#### Adding / Deleting the WatchOUT DT

The WatchOUT is part of a new accessory category, BUS zones. Therefore, Adding/Deleting the WatchOUT is identical to any other accessory with the following exception: *Each BUS Zone Detector should be assigned to a Regular Zone.* 

Any BUS detector can be assigned to a physical wired zone or to a virtual zone. **Physical zone:** Any zone on the ProSYS PCB (zones 1-8) or on a wired zone expander (ZE08, ZE16).

Virtual zone: Any zone on a BUS zone expander defined as BZ08 or BZ16.

#### Notes:

Virtual BUS zones are cost effective. They enable to expand your system zones without adding physical zone expanders.

The virtual BUS zone expander can be used only for BUS zone detectors.

To add a BUS zone expander select type BZ08 or BZ16 when adding a zone expander (Quick key [7][1][2]).

#### 1. To Add / Delete the WatchOUT DT

- 1. From the installer menu enter the Add/Delete menu: Quick Key [7][1][9][5] for BUS Zones detectors.
- 2. Use the for which you want to assign (or delete) a detector.

#### Note:

Make sure that the detector's physical ID number is identical to the ID number you select during programming.

- Place the cursor on the TYPE field and use the (Stay) / (Rev to select ODT15 for the WatchOUT DT detector.
- 4. Press Distrim / #/6 to confirm.
- 5. Repeat the process for the other BUS detectors.

#### 2. Assigning the WatchOUT DT to a Zone

- 1. From the main installer menu enter Zones: One by One option (Quick key [2][1])
- 2. Select the zone number that you want to assign the BUS detector.

#### Note:

If you defined a BUS Zone Expander, select a zone number from the virtual zones (defined by the BUS zone expander).

- 3. Define Partitions, Groups, Zone Type and Zone Sound.
- In the Termination category select [5] BUS Zone followed by (#/6). The following display appears:

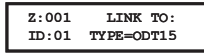

- 5. Select the BUS zone number to assign to the programmed zone. The type field will be updated automatically when selecting the zone.

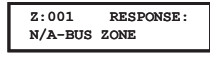

7. Press (). \*/ \*/ , assign label and press (). \*/ \*/

#### 3. Configuring the WatchOUT DT Parameters

1. To access the WatchOUT settings option press [2][0][3] from the main installer menu. The following display appears:

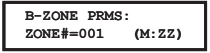

2. Select the zone that the BUS zone was assigned to and press (). You can now program the WatchOUT parameters as follows:

#### Zones Miscellaneous: BUS Zone

| Quick Keys     | Parameter Default                                                         |                 |         |  |
|----------------|---------------------------------------------------------------------------|-----------------|---------|--|
| [2][0][3][zzz] | LEDS                                                                      |                 | 3 LEDS  |  |
| [1]            | Defines the LEDS                                                          | operation mode. |         |  |
| [2][0][3][zzz] | Off                                                                       |                 |         |  |
| [1][1]         | Disables the LEDS operation.                                              |                 |         |  |
| [2][0][3][zzz] | Red Only                                                                  |                 |         |  |
| [1][2]         | Only the Red led will operate. This option is highly recommended to avoid |                 |         |  |
|                | possibility that the intruder will "Learn" the detector behavior.         |                 |         |  |
| [2][0][3][zzz] | 3 LEDS                                                                    |                 |         |  |
| [1][3]         | All 3 LEDs will op                                                        |                 |         |  |
| [2][0][3][zzz] | PIR Sensitivity                                                           |                 | Normal  |  |
| [2]            | Defines the sensitivity of the detector(MW + PIR)                         |                 |         |  |
| [2][0][3][zzz] | Sensitivity Options                                                       |                 |         |  |
| [2][1][4]      | 1) Low                                                                    | 3) Normal       |         |  |
|                | 2) Medium                                                                 | 4) High         |         |  |
| [2][0][3][zzz] | MW Range                                                                  |                 | Trimmer |  |
| [3]            | Defines the microwave channel range. The maximum is 23m.                  |                 |         |  |

| Quick Keys               | Parameter                                                                                |                                |             | Default                   |  |  |
|--------------------------|------------------------------------------------------------------------------------------|--------------------------------|-------------|---------------------------|--|--|
| [2][0][3][zzz]           | MW Range options                                                                         |                                |             |                           |  |  |
| [3][1][7]                | 1) Minimum                                                                               | 3) 40%                         | 5) 80%      | 7) Trimmer (MW is defined |  |  |
|                          | 2) 20%                                                                                   | 4) 60%                         | 6) Maximum  | by the trimmer setting on |  |  |
|                          |                                                                                          |                                |             | the PCB)                  |  |  |
| [2][0][3][zzz]           | Anti-Mask sens                                                                           | itivity                        |             | Low sensitivity           |  |  |
| [4]                      | Defines the sense                                                                        | sitivity of the ad             | ctive IR AM |                           |  |  |
| [2][0][3][zzz]           | Anti-Mask sensitivity option                                                             |                                |             |                           |  |  |
| [4][1][2]                | 1) Low Sensitivity 2) High Sensitivity                                                   |                                |             |                           |  |  |
| [2][0][3][zzz]           | Lens Type                                                                                |                                |             | Wide Angle                |  |  |
| [5]                      | Defines the actu                                                                         | al Lens of the                 | detector    |                           |  |  |
| [2][0][3][zzz]           | Lens Type Opti                                                                           | ons                            |             |                           |  |  |
| [5][1][2]                | 1) Wide Angle                                                                            | 2) Barrier / Lor               | ng Range    |                           |  |  |
| [2][0][3][zzz] Anti-Mask |                                                                                          |                                |             | Enable                    |  |  |
| [6]                      | Defines the operation of Anti Masking detection                                          |                                |             |                           |  |  |
| [2][0][3][zzz]           | Anti-Mask Opti                                                                           | ons                            |             |                           |  |  |
| [6][1][2]                | 1) Disable 2) E                                                                          | 1) Disable 2) Enable (Default) |             |                           |  |  |
| [2][0][3][zzz]           | Arm/Disarm                                                                               |                                |             | No                        |  |  |
| [/]                      | Defines the operation of the LEDs anti masking detections while the detector<br>is armed |                                |             |                           |  |  |
| [2][0][3][zzz]           | No                                                                                       |                                |             |                           |  |  |
| [7][1]                   | Active IR AM and Proximity AM (Anti masking) is enabled                                  |                                |             |                           |  |  |
|                          | LEDs behave according to the LEDs parameter definition                                   |                                |             |                           |  |  |
| [2][0][3][zzz]           | Yes                                                                                      |                                |             |                           |  |  |
| [7][2]                   | Active IR AM and Proximity AM (Anti masking) is disabled                                 |                                |             |                           |  |  |
|                          | LEDs are disabled                                                                        |                                |             |                           |  |  |
| [2][0][3][zzz]           | Proximity AM Disable                                                                     |                                |             |                           |  |  |
| [8]                      | Defines the operation of the Proximity Anti Masking detection                            |                                |             |                           |  |  |
| [2][0][3][zzz]           | ] Proximity AM Options                                                                   |                                |             |                           |  |  |
| [8][1][2]                | 1) Disable (Default) 2) Enable                                                           |                                |             |                           |  |  |
|                          | NOTE: Disable Proximity AM during heavy rain (if WatchOUT 315DT is not                   |                                |             |                           |  |  |
|                          | sheltered) to pre                                                                        | vent Proximity                 | AM alerts.  |                           |  |  |

## **System Parameters**

System: System Control

| Quick Keys | Parameter                                                                                                    | Default: |  |  |
|------------|----------------------------------------------------------------------------------------------------|----------|--|--|
| [1][2][36] | IR AM=Tamper                                                                                                    | No       |  |  |
|            | Used to determine the operation of Active IR Anti Masking detection<br>Yes: Active IR Anti mask detection will activate tamper alarm.<br>No: Active IR Anti mask detection will be regarded as trouble event.       |          |  |  |
| [1][2][37] | Prox AM=Tamper No                                                                                                    |          |  |  |
|            | Used to determine the operation of the Proximity Anti Masking detection<br>Yes: Proximity Anti mask detection will activate tamper alarm.<br>No: Proximity Anti mask detection will be regarded as a trouble event. |          |  |  |

#### Diagnostics

The ProSYS enables you to test parameters that reflect the operation of the detector.

- 1. From the main user menu press 🐨 [4] to access the Maintenance menu.
- 2. Enter the Installer code (or sub-installer) and press (); #/6).
- 3. Press [9] [1] to for the BUS Zones diagnostic menu.
- 4. Enter the digit of the zone that you want to test and then press (). The system will perform the diagnostics test and a list of test parameters will appear, as indicated in the table below.
- 5. Use the keys (Solo / Provide the diagnostics test results.

#### User Menu: 4) Maintenance $\rightarrow$ 9) Diagnostic $\rightarrow$ 1) BUS Zone

| Quick Keys     | Parameter                                                                                                    |  |  |
|----------------|----------------------------------------------------------------------------------------------------|--|--|
| [4][9][1][zzz] | <b>Detector Input Voltage</b> : Display the input voltage of the detector.<br><b>PIR 1 Level:</b> PIR channel 1 DC level Range 0 1v - 4v |  |  |
|                | PIR 1 Noise Level: PIR channel 1 AC level. Range 0VAC (No noise) - 4VA<br>PIR 2 Level: PIR channel 2 DC level. Range 0 1v - 4v           |  |  |
|                | <b>PIR 2 Noise Level:</b> PIR channel 2 AC level. Range 0VAC (No noise) - 4VA                                                            |  |  |
|                | MW 1 Noise Level: MW channel 1 AC level (0VAC (No noise) - 4VAC)                                                                         |  |  |
|                | MW 2 Level: MW channel 2 DC level Range 0.1v - 4v<br>MW 2 Noise Level: MW channel 2 AC level (0VAC (No noise) - 4VAC                     |  |  |

### WatchOUT 315DT FCC Compliance Section (US version):

#### FCC Part 15 Note:

This equipment has been tested and found to comply with the limits for a Class B digital device, pursuant to Part 15 of the FCC rules. These limits are designed to provide reasonable protection against harmful interference in a residential installation. This equipment generates, uses and can radiate radio frequency energy and, if not installed and used in accordance with the instructions, may cause harmful interference to radio communications. However, there is no guarantee that interference will not occur in a particular installation. If this equipment does cause harmful interference to radio or reception, which can be determined by turning the equipment off and on, the user is encouraged to try to correct the interference by one or more of the following measures:

- + Reorient or relocate the receiving antenna.
- + Increase the separation between the equipment and receiver.
- Connect the equipment to an outlet on a circuit different from that to which the receiver is connected.
- Consult the dealer or an experienced radio/TV technician.

#### FCC Warning:

The manufacturer is not responsible for any radio or TV interference caused by unauthorized modifications to this equipment. Such modifications could void the user's authority to operate the equipment.

FCC ID: JE41CAV005

### **CE Compliance Section (European and German versions):**

Risco Ltd. hereby declares that this equipment is in compliance with the essential requirements and other relevant provisions of Directive 1999/5/EC. For the CE Declaration of Conformity please refer to our website: www.riscogroup.com.

**((**)

| Wato<br>(Euro | WatchOUT 315DT applicable countries (European version): |    |    |    | ries | WatchOUT 315DT applicable countries (German Version): |
|---------------|---------------------------------------------------------|----|----|----|------|-------------------------------------------------------|
|               | AT                                                      | BE | CY | SZ | DK   | AT, CZ, SL, DE, TR, RU, EE                            |
|               | F                                                       | K  | FR |    | GR   |                                                       |
|               | HU                                                      | IE | IT | LV | LT   |                                                       |
|               | LU                                                      | MT | NL | PL | PT   |                                                       |
|               | SE                                                      | SL | ES | SK | GB   |                                                       |
|               | BG                                                      | RO | TR | СН | NO   |                                                       |
|               |                                                         |    |    |    |      |                                                       |

| Notes |
|-------|
|       |
|       |
|       |
|       |
|       |
|       |
|       |
|       |
|       |
|       |
|       |
|       |
|       |
|       |
|       |
|       |
|       |
|       |
|       |
|       |

### **RISCO Group Limited Warranty**

RISCO Group and its subsidiaries and affiliates ("Seller") warrants its products to be free from defects in materials and workmanship under normal use for 24 months from the date of production. Because Seller does not install or connect the product and because the product may be used in conjunction with products not manufactured by the Seller, Seller cannot guarantee the performance of the security system which uses this product. Seller's obligation and liability under this warranty is expressly limited to repairing and replacing, at Seller's option, within a reasonable time after the date of delivery, any product not meeting the specifications. Seller makes no other warranty, expressed or implied, and makes no warranty of merchantability or of fitness for any particular purpose.

In no case shall seller be liable for any consequential or incidental damages for breach of this or any other warranty, expressed or implied, or upon any other basis of liability whatsoever.

Seller's obligation under this warranty shall not include any transportation charges or costs of installation or any liability for direct, indirect, or consequential damages or delay.

Seller does not represent that its product may not be compromised or circumvented; that the product will prevent any personal injury or property loss by burglary, robbery, fire or otherwise; or that the product will in all cases provide adequate warning or protection.

Seller, in no event shall be liable for any direct or indirect damages or any other losses occurred due to any type of tampering, whether intentional or unintentional such as masking, painting or spraying on the lenses, mirrors or any other part of the detector.

Buyer understands that a properly installed and maintained alarm may only reduce the risk of burglary, robbery or fire without warning, but is not insurance or a guaranty that such event will not occur or that there will be no personal injury or property loss as a result thereof.

Consequently seller shall have no liability for any personal injury, property damage or loss based on a claim that the product fails to give warning. However, if seller is held liable, whether directly or indirectly, for any loss or damage arising under this limited warranty or otherwise, regardless of cause or origin, seller's maximum liability shall not exceed the purchase price of the product, which shall be complete and exclusive remedy against seller.

No employee or representative of Seller is authorized to change this warranty in any way or grant any other warranty.

WARNING: This product should be tested at least once a week.

### **RTTE Compliance Statement:**

Hereby, RISCO Group declares that this equipment is in compliance with the essential requirements and other relevant provisions of Directive 1999/5/EC. For the CE Declaration of Conformity please refer to our website: www.riscogroup.com.

### **Contacting RISCO Group**

RISCO Group is committed to customer service and product support. You can contact us through our website (www.riscogroup.com) or at the following telephone and fax numbers:

United Kingdom Tel: +44-161-655-5500 E-mail: support-uk@riscogroup.com

Italy Tel: +39-02-66590054 E-mail: support-it@riscogroup.com

**Spain** Tel: +34-91-490-2133 E-mail: support-es@riscogroup.com

**France** Tel: +33-164-73-28-50 E-mail: support-fr@riscogroup.com

#### Belgium

Tel: +32-2522-7622 E-mail: support-be@riscogroup.com USA

Tel: +1-631-719-4400 E-mail: support-usa@riscogroup.com

China (Shanghai) Tel: +86-21-52-39-0066 E-mail: support-cn@riscogroup.com

Australia Tel: +1-800-991-542 E-mail: support-au@riscogroup.com

#### Israel

Tel: +972-3-963-7777 E-mail: support@riscogroup.com

This RISCO product was purchased at:

All rights reserved.

No part of this document may be reproduced in any form without prior written permission from the publisher.

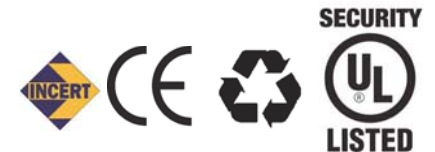

Only P/N: RK315DT00USB is UL approved